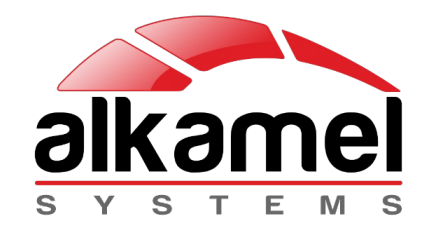

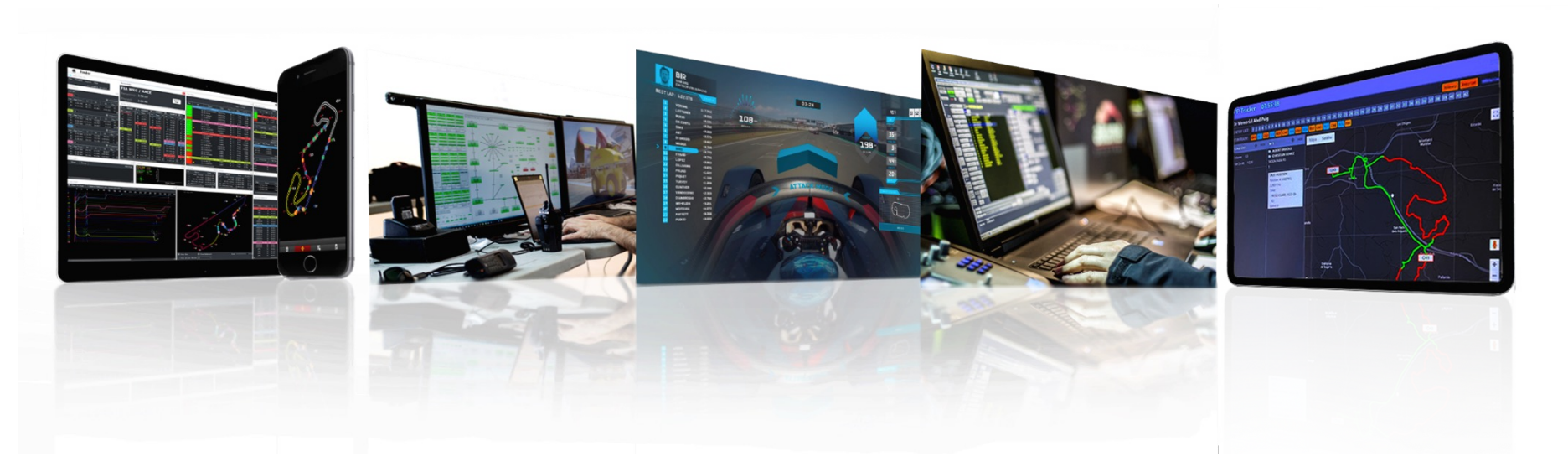

# AL KAMEL SYSTEMS PP Tracker System

Timekeeping Services | Race Control Solutions | TV Graphics | Rally Tracking Security Services | Road Book Services | Radio Systems | Turnkey Projects

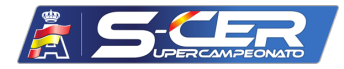

The PPTracker System provided by Al Kamel Systems is the official and mandatory Rally Tracking system for the 28 Rallye de la Nucia Mediterraneo event belonging to the Spanish Super Rally Championship. Next, you will be able to observe and consult the user manual of the PPTracker device. This system will be used for stages and Shakedown, for reconnaissance the PP2 Tracking System will be used.

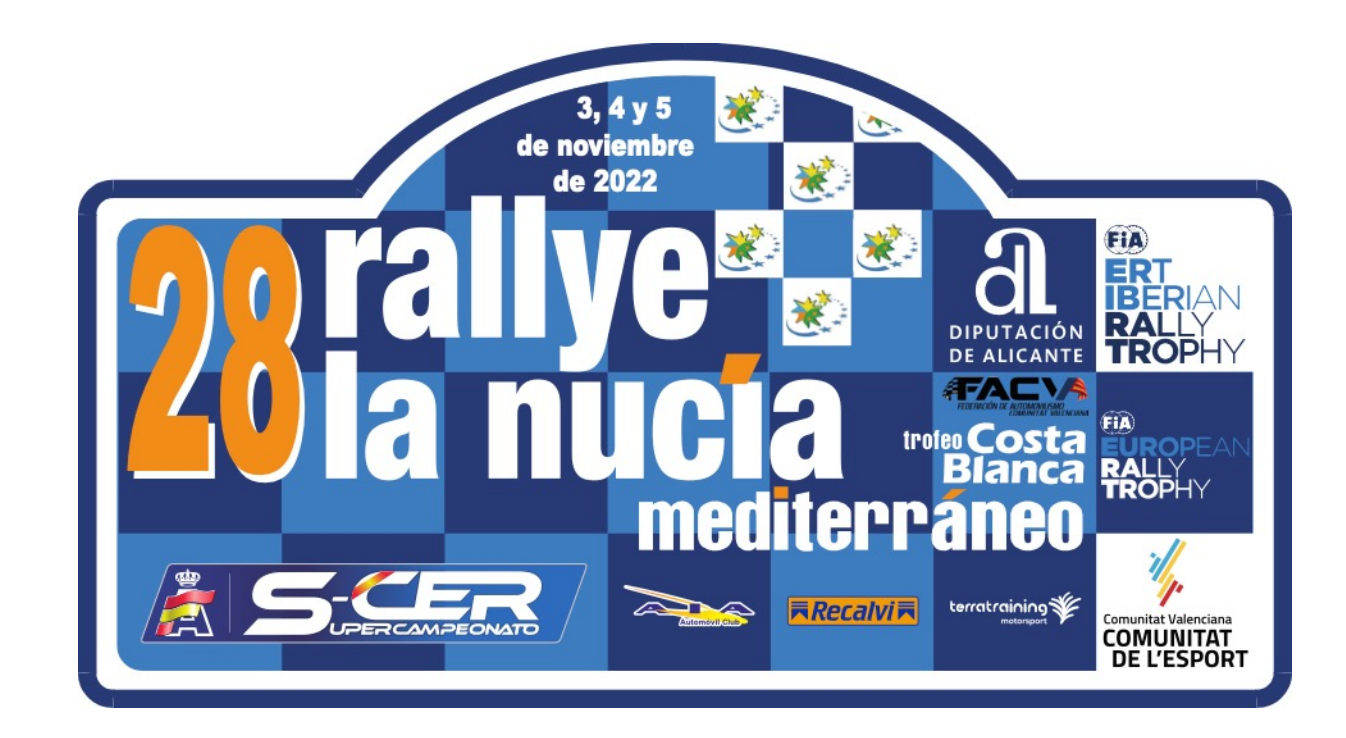

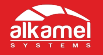

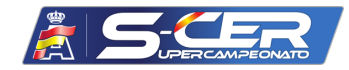

The PPTRACKER SYSTEM device is a GPS tracking and signaling system designed for rallies and off-road competitions. The purpose of this equipment is to improve the safety and visibility of the competition teams in this type of event.

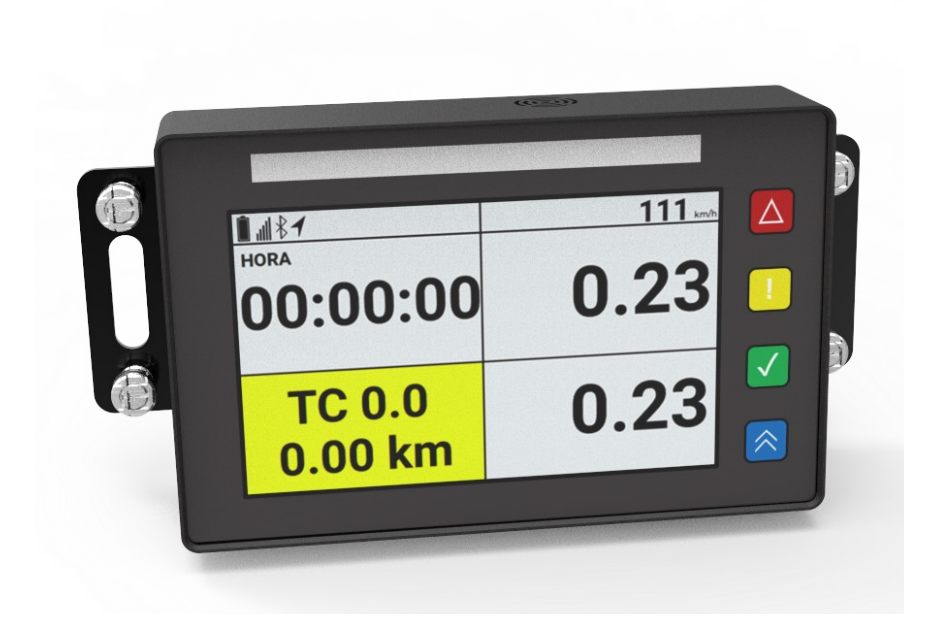

Photo 1. PPTracker Overview

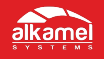

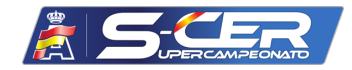

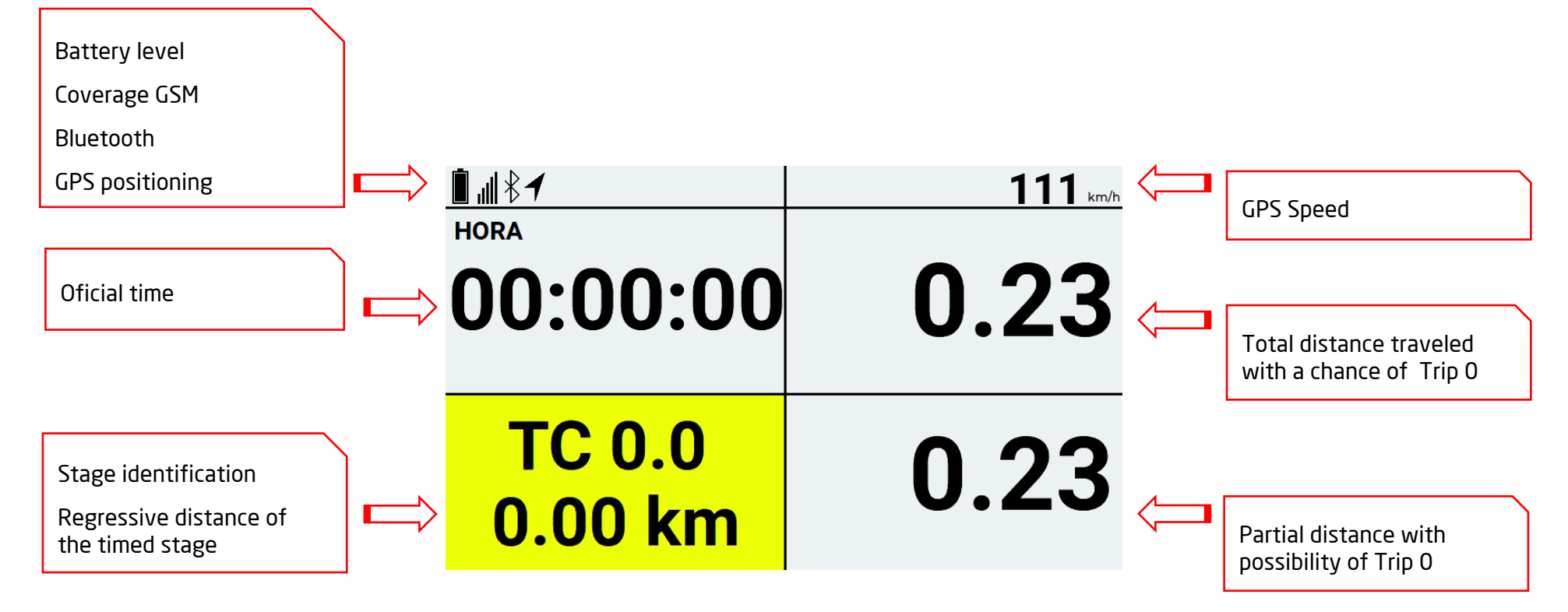

Photo 2. PPTracker main screen

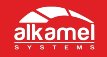

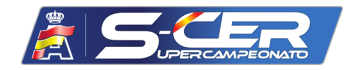

Para indicar que el vehículo de competición se ha detenido a causa de una avería, se debe pulsar el **BOTÓN ROJO** situado en la parte derecha del Display durante 3 segundos, y el Display se ilumina en color naranja, pidiendo la confirmación si la pista está bloqueada o no.

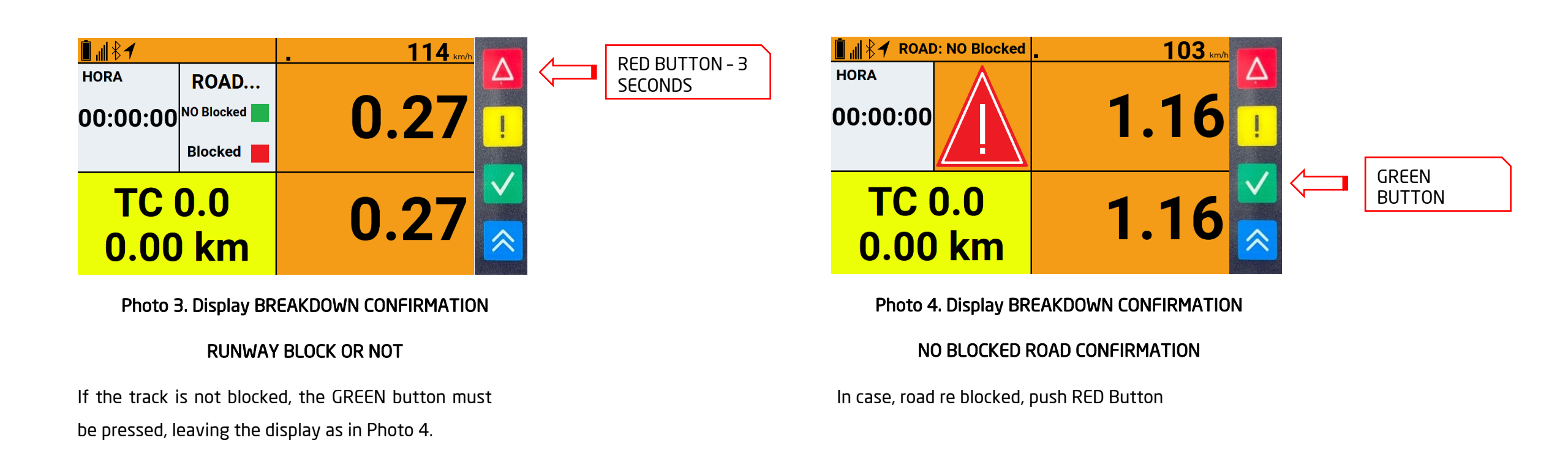

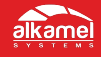

## SOS – EMERGENCY FUNCTION

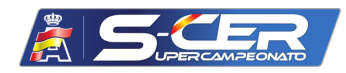

To indicate that a vehicle has been involved in an accident, the RED and YELLOW button located on the right side of the Display must be pressed simultaneously for 1 second. And the screen will be displayed as per photo 5.

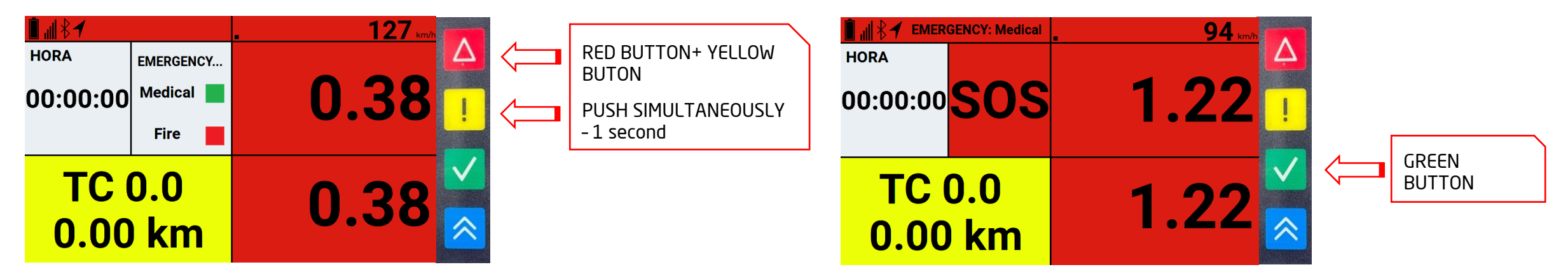

Photo 5. Display SOS Emergency, Type MEDICAL O FIRE If the intervention of the medical services is necessary, the GREEN button must be pressed, leaving the display as in Photo 6. Photo 6. Display SOS Emergency - MEDICAL CONFIRMED

If the intervention of the firefighters is necessary due to a fire, the RED button must be pressed, leaving the display as in Photo 7.

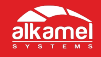

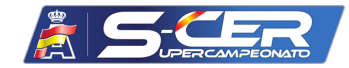

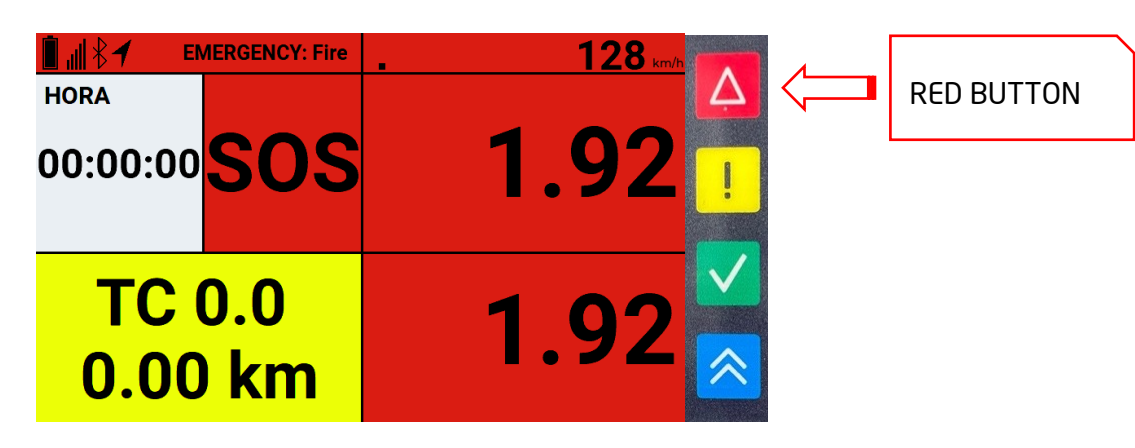

Photo 7. Display SOS Emergency - FIRE CONFIRMED

The rest of the vehicles that approach the vehicle that reported the incident will receive a warning on the display with the message EMERGENCY: FIRE OR MEDICAL, with a flashing RED background and the distance from the affected vehicle.

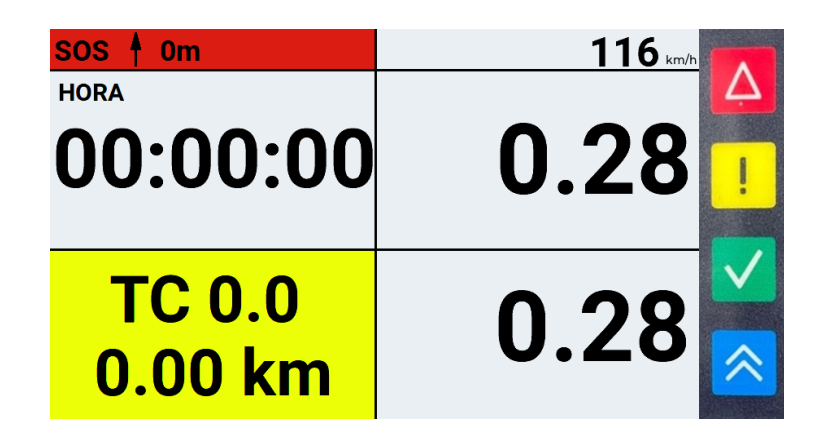

#### Photo 8. Display APPROACH TO SOS VEHICLE

If the Race Direction thinks it is appropriate to cancel the section, the display will turn flashing red, showing BAND. RED and CANCELED!

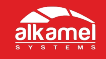

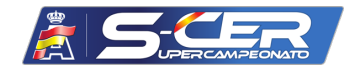

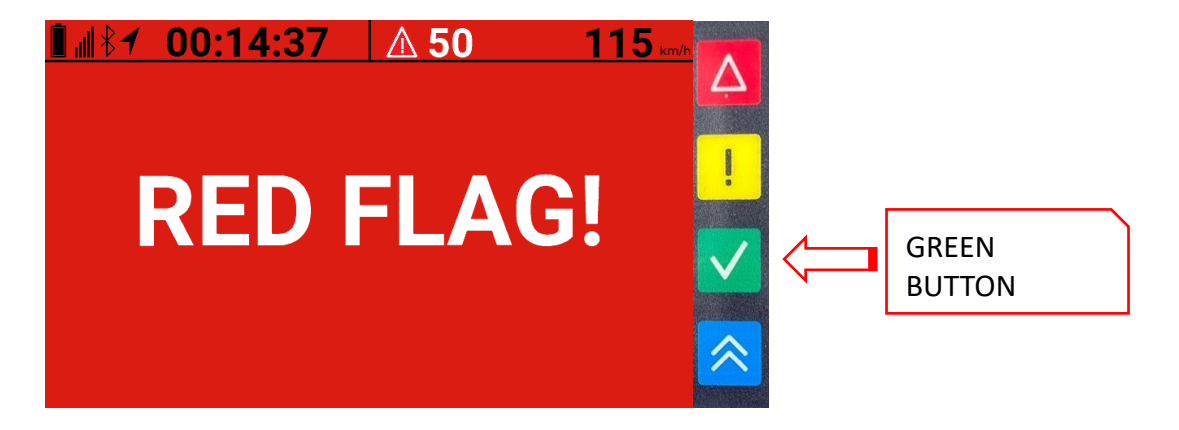

Photo 9. Display RED FLAG – STAGE CANCELLED

It will be necessary to press the GREEN button to confirm receipt of the RED FLAG.

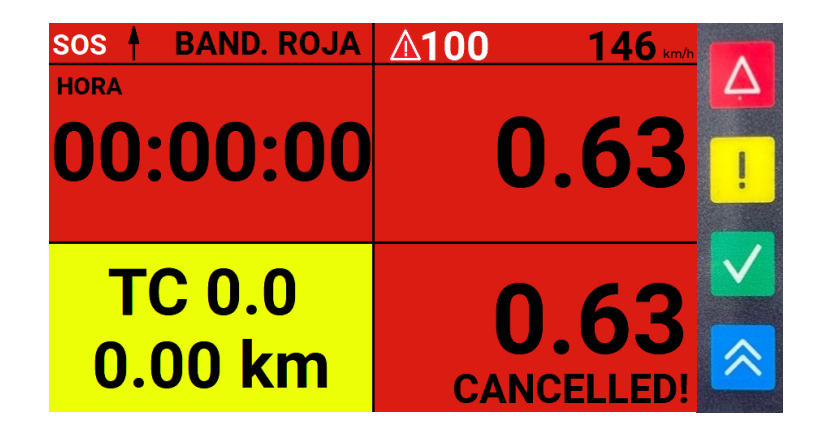

PHOTO 10. Display RED FLAG - STAGE CANCELLED confirmed

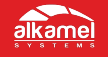

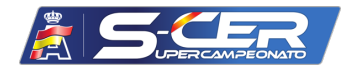

To indicate to the preceding vehicle that an overtaking is requested, it is necessary to be at a predetermined distance within a range established by Race Direction. This overtaking can be requested in advance, but the message will not be sent until the two vehicles are within the allowed range. To request this overtaking, the BLUE button must be pressed for 2 seconds, leaving the display as shown in photo 11.

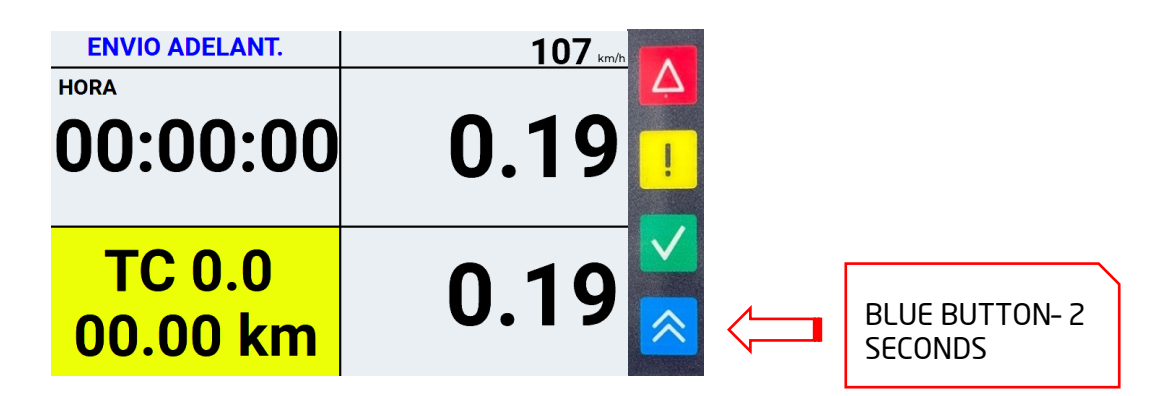

Photo 11. Display OVERTAKING REQUEST OUT OF RANGE.

As soon as the two vehicles are within the overtaking range, the requesting vehicle will receive WAITING OK in solid blue.

| ESPERANDO OK       | 106 km/h |
|--------------------|----------|
| HORA               | Ą        |
| 00:00:00           | 0.19 🥛   |
| TC 0.0<br>00.00 km | 0.19     |

#### Photo 12. Display OVERTAKING REQUEST ON RANGE

At the moment that the preceding vehicle accepts the overtaking by pressing the GREEN button, the requesting vehicle will receive GO in fixed green.

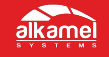

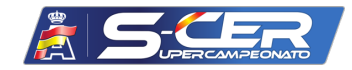

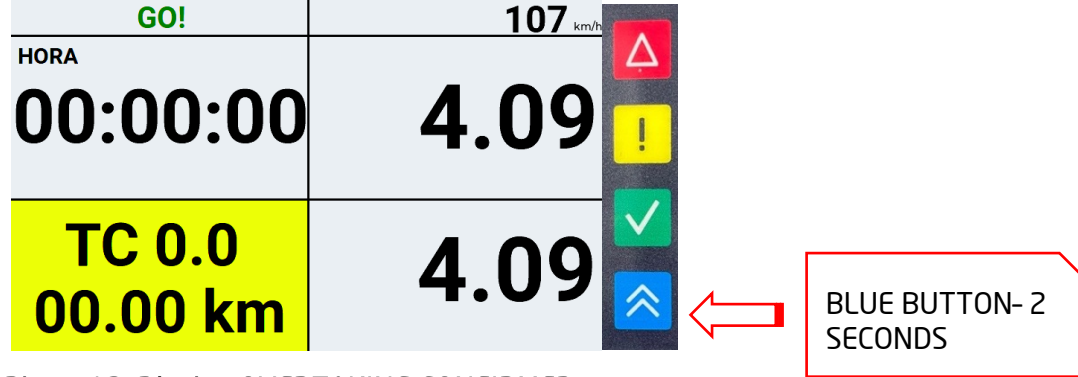

Photo 13. Display OVERTAKING CONFIRMED.

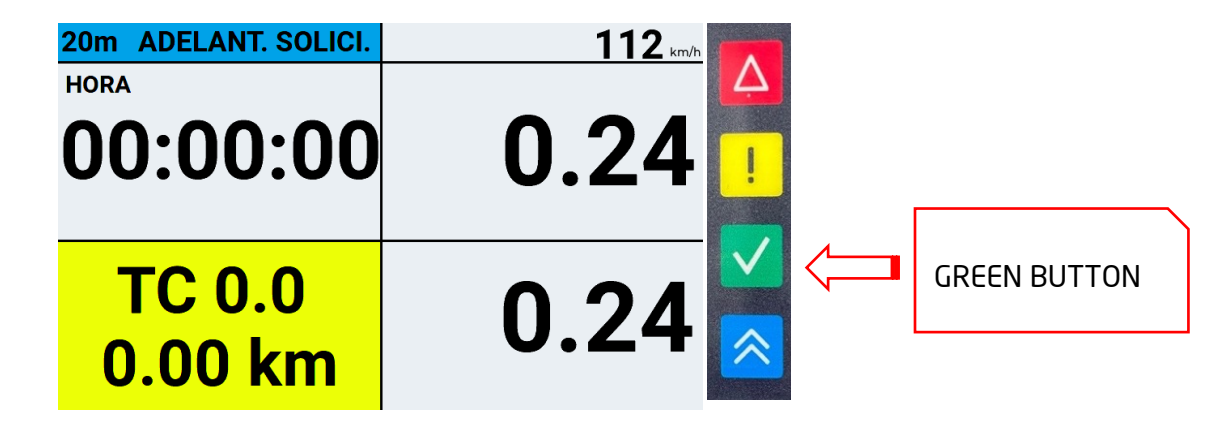

Photo 14. Display OVERTAKING CONFIRMED

The vehicle that was requested to overtake will receive the display OVERTAKING REQUESTED in fixed blue.

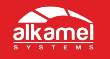

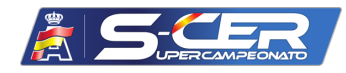

This screen will appear in a reverse direction situation, after having run certain meters in the opposite direction or outside the stage. The LEDs will light up in RED showing REVERSE DIRECTION.

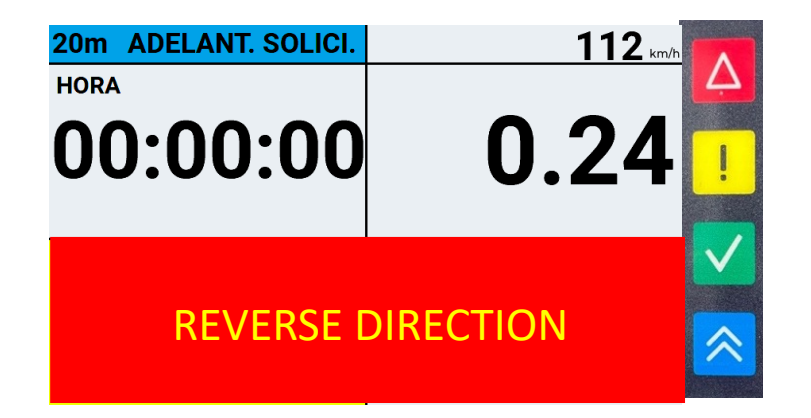

Photo 15. Display REVERSE DIRECTION.

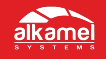

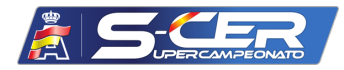

This screen will appear when approaching a reduced speed zone. There will be a tolerance zone predetermined by Race Direction. At this time, an orange bar will appear that will also indicate the maximum speed allowed. When this speed is exceeded, the color will change to red.

| ┋ ╢ ह ┩  | 150 <b>127</b> km/h |   |
|----------|---------------------|---|
|          | 0.04                | 2 |
| 00:00:00 | U.24 🛛              |   |
|          |                     |   |
| TC 0.0   | ∩ 2/                |   |
| 0.00 km  | 0.27                | • |
|          |                     |   |

Photo 16. Display REDUCED SPEED ZONE DETECTION (speed OK).

| ∎ "∥ ≹ 1          | <u>∧ 50 128 km/h</u> |                              |
|-------------------|----------------------|------------------------------|
| HORA<br>00:00:00  | 0.24                 |                              |
| TC 0.0<br>0.00 km | 0.24                 | <ul><li>✓</li><li></li></ul> |

Photo 17. Display REDUCED SPEED ZONE DETECTION (excessive speed).

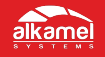

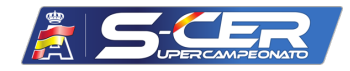

This screen will appear when we are in a neutralized or refueling zone. Normally, it is accompanied by reduced speed.

| <mark>∎ ⊪∛≁ 00:14:37</mark> | 150 119 km/h |
|-----------------------------|--------------|
| HORA<br>00:00:00            | 0.24         |
| TC 0.0<br>0.00 km           | 0.24         |

### Photo 18. Display NEUTRALIZED ZONE DETECTION AND SPEED REDUCTION.

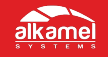

We solve our clients' matters.

Al Kamel Systems S.L.

Tel: +34 935 100 480

Email: info@alkamelsystems.com

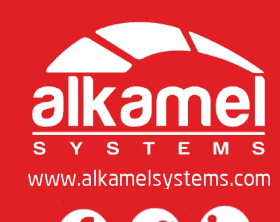

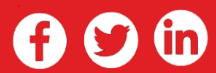